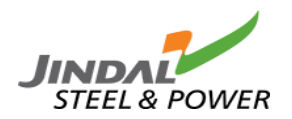

# **CONTRACTOR GATEPASS**

### For Contractor:

## Step-1

| no-reply@jindalsteel.com<br>to me, monalisha.pradhan, hrcompliance.ang, gatepassclms.ang, sumit.budhwar 🕶 | 11:11 (4 hours ago) | ☆      | ٢ | ¢ |
|----------------------------------------------------------------------------------------------------|---------------------|--------|---|---|
| STEEL & POWER                                                                                             | K.                  | E      |   |   |
| Dear Ms / MrDibyajyoti Parida                                                                             |                     |        |   |   |
| This is to confirm you that you have been awarded with WO No-4561549140 for 40 No.of Wor                  | kers by our organiz | ation. |   |   |
| Please Visit the Below Link to access the Portal.                                                         |                     |        |   |   |
|                                                                                                    |                     |        |   |   |
| Please Use the below Credentials for Accesssing the Portal .                                              |                     |        |   |   |
| UserName: monalisha.ritu@gmail.com                                                                        |                     |        |   |   |
| Password : bNZ2/n                                                                                         |                     |        |   |   |

Post login landed on the Vendor Dashboard and user can fill the below details as per requirement.

#### **Contractor Gate Pass Dashboard**

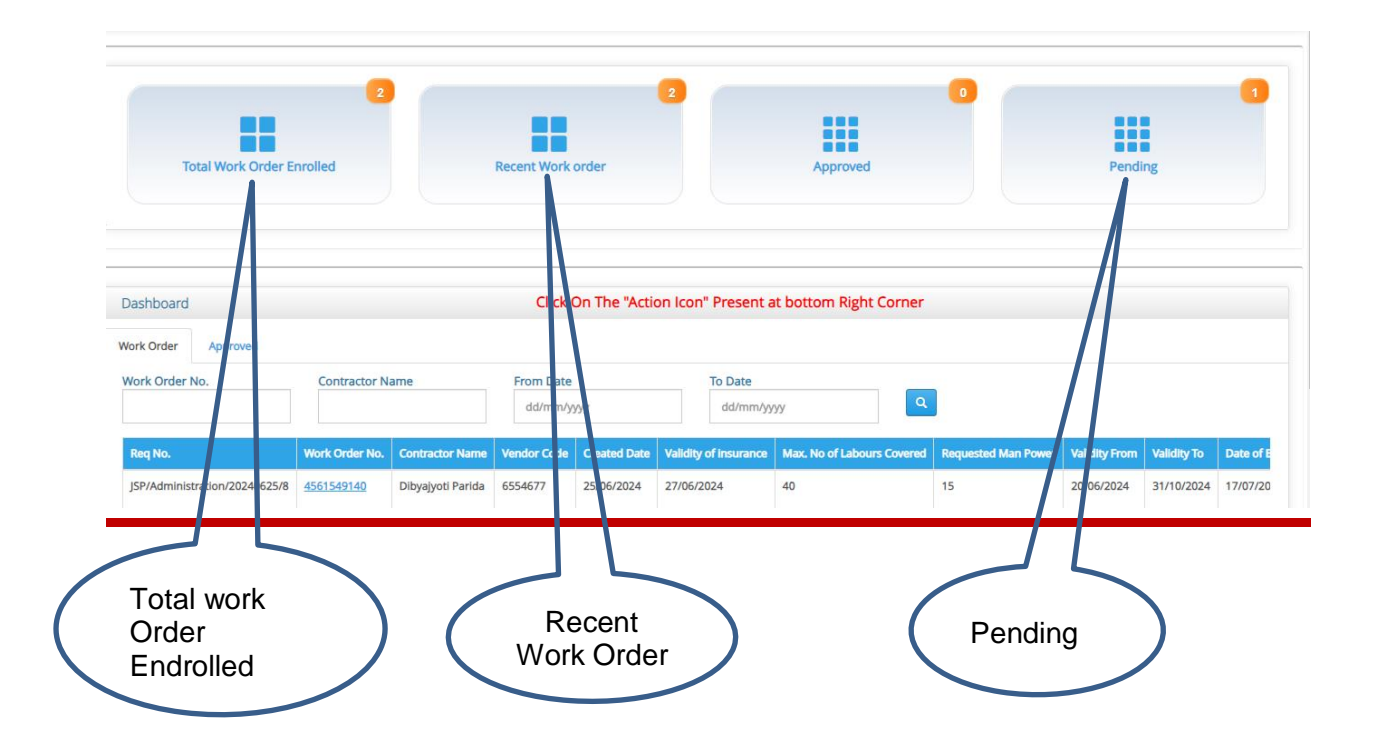

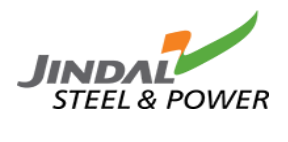

#### Click on this Icon Button to fill all the worker Details.

| Tot                     | al Work Order Enrolled | 2             |             | Recent Work          | 2<br>order         |                  | Approve         | ed           |                   | Pending                 | 1            |
|-------------------------|------------------------|---------------|-------------|----------------------|--------------------|------------------|-----------------|--------------|-------------------|-------------------------|--------------|
| Dashboard<br>Work Order | Approved               |               |             | Click                | On The "Action     | lcon" Presen     | t at bottom Rig | ht Corner    |                   |                         |              |
| Work Order No           | o. Co                  | ntractor Name |             | From Date<br>dd/mm/y | yyy                | To Date<br>dd/mm | ı/yyyy          | ٩            |                   |                         |              |
| bours Covered           | Requested Man Power    | Validity From | Validity To | Date of Expiry       | Issuing date of LC | EC Policy No.    | PF Code         | ESIC Code    | Labour Licence No | Pending With            | View Details |
|                         | 15                     | 20/06/2024    | 31/10/2024  | 17/07/2024           | 12/06/2024         | 87678987 🖶       | i87654324BF/789 | 765432456789 | 234567 🕎          | Appoved By JSPL         |              |
|                         | 20                     | 16/01/2024    | 31/10/2024  |                      |                    |                  |                 |              |                   | Contractor Communicated |              |

## **Contractor Gate Pass Edit Dashboard:-**

| Contractor Details        |                       |                                |                          |                            | Bac                        |
|---------------------------|-----------------------|--------------------------------|--------------------------|----------------------------|----------------------------|
| ame of Contractor         | Vendor Code *         | Office Address *               | Work Order No.           | Validity From              | Validity To                |
| POWER PLANT ENGINEERS LII |                       |                                | 3561504702               | 2024-01-16                 | 2024-10-31                 |
| ature of Job              | Validity of insurance | Contact No. of site Incharge * | Email Id Of Contrator    | EC Policy No.              | EC Policy                  |
| 0 & M 🗸 🗸                 | dd/mm/yyyy            |                                | monalisha.ritu@gmail.com |                            | Choose file No file choser |
| Code *                    | ESIC Code             | *                              | Labour Licence No        | Labours Lic.               | Max. No of Labours Covered |
| Choose                    | file Noosen           | Choose file No file chosen     |                          | Choose file No file chosen | 40                         |
| quested Man Power *       |                       | Date of Expiry                 | Issuing date of LC       |                            |                            |
| 20                        |                       | dd/mm/yyyy                     | dd/mm/yyyy               |                            |                            |

#### • User can edit the Request.

| ( <u>1) Map Worker Details&gt;</u> | (Aadhar Card Or TIC/ ESI Uplo                 | ading is mandatory)                                         |                                         |                                | Bulk Upload Add New                                      |
|------------------------------------|-----------------------------------------------|-------------------------------------------------------------|-----------------------------------------|--------------------------------|----------------------------------------------------------|
| Name of Associates *               | Father's Name *                               | Date of Birth *<br>dd/mm/yyyy                               | Blood Group                             | Gender *                       |                                                          |
| Aadhar Card No Invalid Aadhar No*  | Aadhar Card File * Choose file No file chosen | Marital Status *                                            | Religion *                              | If Married No. of Children     | Caste *                                                  |
| Edu. Qualification *               | Bank A/C. No.                                 | Bank Name                                                   | Name of VaccineSelect                   | Vaccination for Covid-19Select | Vaccination for Covid-19 File Choose file No file chosen |
| 1st Dose Date<br>dd/mm/yyyy        | 2nd Dose Date<br>dd/mm/yyyy                   | Please enter 10 digit number*<br>Emergency Cont. Person No. | Mobile No.Please enter 10 digit number* | Place of Origin *              | Covered under ESIC *                                     |
| Present Address                    |                                               |                                                             |                                         |                                |                                                          |
| Vill/At *                          | Thesil/PS *                                   | Post office *                                               | Street *                                | District *                     | State * Invalid* Pin Code                                |
| Permanent Address                  |                                               |                                                             |                                         |                                | Same As Present                                          |
| Vill/At *                          | Thesil/PS *                                   | Post office *                                               | Street *                                | District *                     | State * Invalid* Pin Code                                |

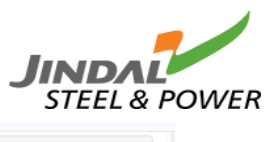

| Name of Associates *              | Father's Name *                                                                                      | Date of Birth *               | Blood Group                                           | Gender *                   |                                                                                                    |
|-----------------------------------|----------------------------------------------------------------------------------------------------|-------------------------------|-------------------------------------------------------|----------------------------|----------------------------------------------------------------------------------------------------|
|                                   |                                                                                                    | dd/mm/yyyy                    |                                                       | Select 🗸                   |                                                                                                    |
| Aadhar Card No Invalid Aadhar No* | Aadhar Card File *                                                                                   | Marital Status *              | Religion *                                            | If Married No. of Children | Caste *                                                                                                    |
|                                   | Choose file No file chosen                                                                           | Select 🗸                      | -                                                     |                            | Select 🗸                                                                                                    |
| du. Qualification *               | Bank A/C. No.                                                                                        | Bank Name                     | Name of Vaccine                                       | Vaccination for Covid-19   | Vaccination for Covid-19 File                                                                                                    |
|                                   |                                                                                                    |                               | Select                                                | ✓Select                    | Choose file No file closer                                                                                                    |
| st Dose Date                      | 2nd Dose Date                                                                                        | Please enter 10 digit number* | Mobile No.Please enter 10 digit numbe                 | er* Place of Origin *      | Covered under ESIC *                                                                                                    |
| dd/mm/yyyy                        | dd/mm/yyyy                                                                                           | Emergency cont. Person No.    |                                                       |                            | Select                                                                                                    |
|                                   |                                                                                                    |                               |                                                       |                            | 11                                                                                                    |
| Present Address                   |                                                                                                    |                               |                                                       |                            |                                                                                                    |
| /ill/At *                         | Thesil/PS *                                                                                          | Post office *                 | Street *                                              | District *                 | State * Inv lid*                                                                                                    |
|                                   |                                                                                                    |                               |                                                       |                            | Pir Code                                                                                                    |
|                                   |                                                                                                    |                               |                                                       |                            | 4-4                                                                                                    |
| Permanent Address                 |                                                                                                    |                               |                                                       |                            | Same is Present                                                                                                    |
|                                   |                                                                                                    | Dest office +                 | Street *                                              | Dirtrick                   | _ sume stresent                                                                                                    |
| /III/At 🛪                         |                                                                                                    | POSLOUICE *                   | STEMM                                                 |                            | State * Valid*                                                                                                    |
| /ill/At *                         | Thesil/PS *                                                                                          | Post office                   | Street ~                                              |                            | State * Valid*                                                                                                    |
| nivat *                           |                                                                                                    | Post Office -                 | Here, we ca                                           | an                         | Here, we ca                                                                                                    |
| III.AK *                          |                                                                                                    |                               | Here, we ca<br>create bulk<br>upload of w             | an<br>vorker               | Here, we ca<br>add the new<br>item for worl                                                                                                    |
|                                   |                                                                                                    |                               | Here, we ca<br>create bulk<br>upload of w             | an<br>vorker               | Here, we ca<br>add the new<br>item for work                                                                                                    |
| anent Address                     |                                                                                                    |                               | Here, we ca<br>create bulk<br>upload of w             | an<br>vorker               | Here, we ca<br>add the new<br>item for work                                                                                                    |
| anent Address                     | esil/PS *                                                                                            | Post office *                 | Here, we ca<br>create bulk<br>upload of w             | an<br>vorker               | Here, we ca<br>add the new<br>item for work                                                                                                    |
| anent Address                     | esil/PS *                                                                                            | Post office *                 | Here, we ca<br>create bulk<br>upload of w             | an<br>vorker               | Here, we ca<br>add the new<br>item for work                                                                                                    |
| anent Address                     | esi/PS *                                                                                             | Post office *                 | Here, we ca<br>create bulk<br>upload of w             | an<br>vorker               | Here, we ca<br>add the new<br>item for work                                                                                                    |
| anent Address * Th                | esi/PS *                                                                                             | Post office *                 | Here, we ca<br>create bulk<br>upload of w             | an<br>vorker               | Here, we ca<br>add the new<br>item for work                                                                                                    |
| anent Address * Th r Details * No | esil/PS * F                                                                                          | Post office *                 | Here, we ca<br>create bulk<br>upload of w             | an<br>vorker               | Here, we ca<br>add the new<br>item for work                                                                                                    |
| anent Address                     | esil/PS * F                                                                                          | Post office *                 | Here, we ca<br>create bulk<br>upload of w             | an<br>vorker               | Here, we ca<br>add the new<br>item for work                                                                                                    |
| anent Address                     | esil/PS * F                                                                                          | Post office *                 | Here, we ca<br>create bulk<br>upload of w<br>Street * | District *                 | Here, we ca<br>add the new<br>item for work                                                                                                    |
| ianent Address                    | esil/PS * F                                                                                          | Post office *                 | Here, we ca<br>create bulk<br>upload of w<br>Street * | District *                 | State * Walld*<br>Here, we ca<br>add the new<br>item for work<br>Same As Present<br>State * Invalid*<br>Pin Code<br>Date of joining *<br>dd/mm/yyyy<br>Relationship with Name * |
| anent Address                     | esil/PS * F<br>me of Zone * / E<br>ea of Work & Dept * ()                                            | Post office *                 | Here, we ca<br>create bulk<br>upload of w<br>Street * | District *                 | State * Walid*<br>Here, we ca<br>add the new<br>item for work<br>State * Invalid*<br>Pin Code<br>Date of joining *<br>dd/mm/yyyy<br>Relationship with Name *                    |
| anent Address                     | esil/PS * F<br>me of Zone * / E<br>ea of Work & Dept * C<br>ZFSI * F<br>Choose file   No file chosen | Post office *                 | Here, we ca<br>create bulk<br>upload of w<br>Street * | an<br>vorker               | State * Walid*<br>Here, we ca<br>add the new<br>item for work<br>State * Invalid*<br>Pin Code<br>Date of joining *<br>dd/mm/yyyy<br>Relationship with Name *                    |

After fill the details then click on Save as draft or Submit button. If click on Submit button then request came to user for approve the request.

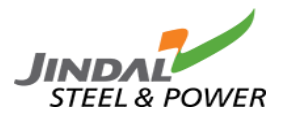

| k 0-1                                 | d                                 |                              |                               |                       | Click On The "A           | Action Icon" Pre    | sent at botton    | n Right Co   | orner                |                |                                                   |                            |
|---------------------------------------|-----------------------------------|------------------------------|-------------------------------|-----------------------|---------------------------|---------------------|-------------------|--------------|----------------------|----------------|---------------------------------------------------|----------------------------|
| rk Order                              | Approver No.                      | C                            | ontractor Name                |                       | From Date<br>dd/mm/yyyy   | To D<br>dd          | ate<br>/mm/yyyy   |              | ٩                    |                |                                                   |                            |
| aq No.                                | vistration (202                   | Wor                          | k Order No. Con               | tractor Name V        | endor Code Created D      | ate Validity of ins | urance Max. No    | of Labours C | overed Reques        | ted Man Power  | Validity From                                     | Validity To Date o         |
| P/Blast F                             | Furnace -                         | <u>4062578</u><br><u>356</u> | 150170 POW<br>ENG             | /ER PLANT             | 25/06/202                 | .4                  | 40                |              | 20                   |                | 16/01/2024                                        | 31/10/2024                 |
| (                                     |                                   | He<br>Vie<br>sta             | re, click<br>w the d<br>tus . | the wo                | ork order i<br>of pending | no for              |                   | )            |                      |                |                                                   |                            |
| rk Ord                                | der Details                       |                              |                               |                       |                           |                     |                   |              |                      |                |                                                   | ×                          |
| SI No.<br>1                           | Worker Na                         | me Vendor                    | Foken                         | Date (                | of Birth Edu. Qualific    | ation Experience    | Category Pe       | ending Days  | Mobile No 9861093888 | Place of Origi | n Aadhar Car                                      | d Vaccina<br>521 🙀 1st Dos |
| 2                                     | shy                               |                              |                               | 15/02                 | /2001 10th                | 1 Years             | Semi 0<br>skilled |              | 9861024560           | ANGUL          | 456789871                                         | 107 🙀 2nd Do:              |
| 3                                     | heera                             |                              |                               | 17/10                 | /1989 12th                | 3 Years             | Skilled 0         |              | 9097234567           | RAIGARH        | 789876789                                         | 969 🙀 1st Dos              |
| 4                                     | Biswa                             | JSP/Adm                      | inistration/202406            | 25/48/1 17/10         | /1989 12th                | 3 Years             | Skilled 0         |              | 9097234567           | RAIGARH        | 789876782                                         | 221 🙀 1st Dos              |
| 5                                     | sumit                             | JSP/Adm                      | inistration/20240€            | i25/49/2 <b>17/10</b> | /1989 12th                | 3 Years             | Skilled 0         |              | 9097234567           | RAIGARH        | 789876781                                         | 120 🙀 1st Dos              |
| 6                                     | amit                              |                              |                               | 17/10                 | 12th                      | 3 Years             | Skilled 0         |              | 9097234567           | RAIGARH        | 789876781                                         | 165 🙀 1st Dos 🚽            |
| <pre> &gt;r C rk Ord tience rs </pre> | lick o<br>ler Details<br>Category | Pending Day                  | s Mobile No                   | NO., al               | Aadhar Card               | details a           | Are com           |              | against              | Area of work   | Status                                            | NO .                       |
|                                       | JIIICU                            | -                            | 2001022080                    | ANGOL                 | 57530307 L22              | 5.0036              | 1064621           |              | 250372024            | angui          | Approved by ta<br>Approved by b<br>Pending With C |                            |
| rs                                    | Semi<br>skilled                   | 0                            | 9861024560                    | ANGUL                 | 456789876562 🙀 2          | 2nd Dose            | 5678987           | 654 🙀        | 11/02/2020           | Angul          | Approved by us<br>Pending With B                  | er 3<br>Kasiness IV        |
|                                       | Skilled                           | 0                            | 9097234567                    | RAIGARH               | 789876789872 🙀 1          | Ist Dose            | 1234565           | 432 🙀        | 12/02/2019           | Platemill      | Pending With j                                    | ■/   □                     |
| rs                                    |                                   |                              |                               |                       |                           |                     |                   |              |                      |                |                                                   |                            |

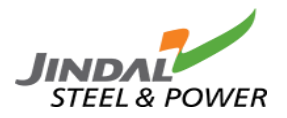

Contractor can view the entire worker's final status.

| ork Order l | Details    |                 |              |                          |                  |                 |              |                                                                                                    |                 |              |
|-------------|------------|-----------------|--------------|--------------------------|------------------|-----------------|--------------|----------------------------------------------------------------------------------------------------|-----------------|--------------|
| ending Days | Mobile No  | Place of Origin | Aadhar Card  | Vaccination for Covid-19 | TIC/ ESI Code No | Date of joining | Area of work | Status                                                                                                    | Whom to Contact | View Details |
|             | 9861093888 | ANGUL           | 678909875521 | 1st Dose                 | 1234567890 🖶     | 23/05/2024      | angul        | Approved by user<br>Approved by bu/hr<br>Approved by gatepass<br>Approved by medical<br>Approved by safety | B               | ۲            |
|             | 9861024560 | ANGUL           | 456789871107 | 2nd Dose                 | 5678987654 🖶     | 11/02/2020      | Angul        | Approved by user<br>Approved by bu/hr<br>Approved by gatepass<br>Approved by medical<br>Approved by safety | B               | ۲            |
|             | 9097234567 | RAIGARH         | 789876789969 | 1st Dose                 | 1234565432 🙀     | 12/02/2019      | Platemill    | Approved by user<br>Approved by bu/hr<br>Pending With Gatepass                                             | B               | ۲            |
|             | 9097234567 | RAIGARH         | 789876782221 | 1st Dose                 | 1234565432 🖶     | 12/02/2019      | Platemill    | Approved by user<br>Approved by bu/hr<br>Approved by gatepass<br>Approved by medical<br>Approved by safety | B               | ۲            |
|             | 9097234567 | RAIGARH         | 789876781120 | 1st Dose                 | 1234565432 🖶     | 12/02/2019      | Platemill    | Approved by user<br>Approved by bufhr<br>Approved by gatepass<br>Approved by medical<br>Approved by safety | B               | ۲            |